<sup>y=-#式会社</sup> HDR-SDR 変換う イセンス PVML-HSX1 購入から 有効化の手順

> 2021/05/21 ©2021 Sony Group Corporation

## オプションライセンスで

## モニター機能を拡張する

有償オプションライセンス「PVML-HSX1」を使い、以下の機能を有効にすることができます。

- Conversion (HDR SDR変換)
- Enhanced Monitor Out

オプションライセンスを購入する

オプションライセンスを購入し、以下の手順でInstallation Keyファイルを入手することができます。

1 [Administrator]  $\checkmark$  = 1 –  $\sigma$  [License]  $\sigma$  [Unique

Device ID」で機器固有ID(Unique Device ID)を確認する。

「Unique Device ID」欄に記載されている12桁の文字 列が機器固有ID(Unique Device ID)です。

2 以下のUpgrade and License Management Suite (ULMS) ページにアクセスし、Purchase Keyと機器固有ID を入力し、オプションライセンスのInstallation Keyをダウン ロードしてください。 https://ulms.sony.net/portal/ purchaseandinstallationprocess Installation Keyファイルの入手手順の詳細は上記のペー ジでご確認ください。

オプションラインセンスを有効化する

**1** USBメモリーの下記フォルダーにInstallation Key

ファイルを保存する。 PVM-X3200の場合 MSSONY/MONITOR/LICENSE/PVM\_X3200/ PVM-X2400の場合 MSSONY/MONITOR/LICENSE/PVM\_X2400/ PVM-X1800の場合 MSSONY/MONITOR/LICENSE/PVM\_X1800/

• USBメモリーは、FAT32フォーマットのみ対応しています。

USBメモリーの上記フォルダーには、Installation Key以外のファイルは入れないでください。

Installation Keyファイルの内容は絶対に変更しないでください。

**2** Installation Keyファイルを保存したUSBメモリーを、 本機のUSB端子に接続する。

**3** 「Administrator」メニューの「License」を選択する。

4 「Load From USB Memory」を選択する。 有効化できるライセンスがリストとして表示されます。

**5** 内容を確認して「Confirm」を選択する。

ライセンス認証後に本機が再起動します。ライセン スが正しく有効化されたかどうかは、再起動後に 「Administrator」メニューの「License」を選択する ことで確認できます。ライセンスが正しく有効化された 場合は、「License」の「Activated Licenses」に ライセンス名が追加されます。

- •本機の再起動が終わるまではUSBメモリーを抜か ないでください。
- 本機の再起動が終わるまでは、モニターの電源を 切らないでください。
- 本機の再起動が終わるまでは、上記手順以外のメニュー操作など、他の操作を行わないでください。
- DC入力でお使いのときにエラー表示が出た場合は Installation Keyファイルによる有効化は行わないで ください。
- 本機の再起動後に、前面インジケータにエラー表示、警告表示がないことを確認してください。
- HDMI EDID異常の場合には、モニターへのHDMI ケーブルを外して、電源をOFF/ONしてください。